## Cofnięcie dokumentu do etapu wcześniejszego

Funkcjonalność umożliwia **cofnięcie dokumentu do wcześniejszego etapu** w sytuacji, gdy dokument został przekazany do etapu na skutek pomyłki.

Możliwe jest cofnięcie do etapu poprzedniego lub wcześniejszych, za każdym razem o jeden etap wstecz. Nie ma znaczenia, czy w danym typie obiegu zdefiniowany jest schemat obiegu dokumentu. Dokument przekazywany jest zawsze do etapu, z którego trafił do obecnego etapu.

Operator cofa dokument, wybierając opcję [Poprzedni etap] w ramach rozwijanej listy etapów w sekcji szczegółów przekazania (zob. Sekcja szczegółów przekazania).

|                        |          |              |        |           |                                |        |             | Å     |
|------------------------|----------|--------------|--------|-----------|--------------------------------|--------|-------------|-------|
| ← Projekt              |          | Więcej akcji | Zapisz | $\supset$ | Przekaż do<br>Zgoda kierownika | ^      | Pr          | zekaż |
| PROJ/14/12/20          | 023 🔻    |              |        |           | Zgoda kierownika               |        | ınia $\sim$ |       |
|                        |          |              |        |           | Zgoda dyrektora                |        |             | ~     |
| Karta obiegu           |          |              |        |           | Zgoda prezesa                  |        | ~           | (i)   |
|                        |          |              |        |           | Poprzedni etap                 |        |             | 0)    |
|                        |          |              |        |           |                                |        |             | 2,    |
|                        |          |              |        |           |                                |        |             | ~     |
|                        |          |              |        |           |                                |        |             | Q     |
|                        |          |              |        |           |                                |        |             |       |
|                        |          |              |        |           |                                |        |             |       |
| lyhór onc <sup>.</sup> | ii Ponrz | edni         | etan"  | na        | liście                         | etanów | \w/         | sekci |

Wybór opcji "Poprzedni etap" na liście etapów w sekcji szczegółów przekazania

Funkcjonalność cofania dokumentów jest dostępna dla każdego operatora, nie zależy od indywidualnych uprawnień.

W momencie cofania dokumentu zostaje wyświetlony komunikat informujący o przekazaniu dokumentu:

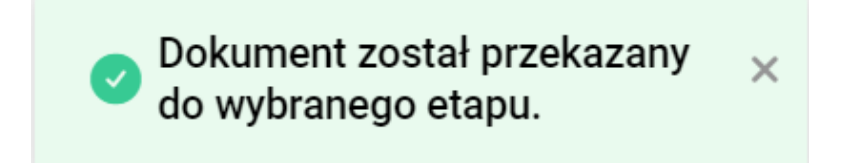

Komunikat wyświetlany podczas cofania dokumentu

Operatorzy, którzy nie są uprawnieni do dokumentu w danym

Przekaż

```
etapie, nie mogą cofnąć dokumentu (przycisk
[Przekaż] jest wyszarzony). Wyjątkiem są operatorzy
z uprawnieniem Administrator i operatorzy Obserwator
z uprawnieniem "Podglądu i edycji" dokumentów w danym typie
obiegu.
```

Jeśli w ustawieniach danego typu obiegu na zakładce "Schemat obiegu", na zakładce "Uprawnienia" w sekcji "Cofnij dokument" zaznaczono parametr "Blokada cofnięcia dokumentu" (zob.

Poprzedni etap

przykładowo <u>Zakładka Uprawnienia</u>), wówczas opcja [**Poprzedni etap] nie jest widoczna** na rozwijanej liście etapów w sekcji szczegółów przekazania.

W Comarch DMS na liście dokumentów na prawo od nazwy dokumentu, który został cofnięty do poprzedniego etapu,

## znajduje się ikona

## , a w kolumnie z nazwą etapu

wyświetlana jest ikona

|    |                            |                |                                  |                   |                          | ۴                 |
|----|----------------------------|----------------|----------------------------------|-------------------|--------------------------|-------------------|
|    | Dokumenty                  |                | yszukaj dokument                 |                   | Q Więcej akcji           | V Utwórz dokument |
| ស  |                            |                |                                  |                   |                          |                   |
| D  | Obieg: Wszystkie > Projekt | Status: U mnie | X Data przekazania: od 06.10.202 | 3 Więcej filtrów  | Przywróć domyślne filtry |                   |
| \$ | 🗌 Nr dokumentu 🜩           | Przel          | ekaż Etap                        | Nazwa obiegu      | Nazwa etapu              | ľ                 |
| ø  | PROJ/16/12/2023            | 🕤 Etap         | p 2 Przypisany d                 | o Ciebie Projekt  | Etap 1 (<)               |                   |
|    | PROJ/15/12/2023            | 🕤 Etap         | p 2 Przypisany d                 | o Ciebie Projekt  | Etap 1 (<)               |                   |
|    | PROJ/14/12/2023            | GI Etap        | p 2 Przypisany d                 | o Ciebie Projekt  | Etap 1 (<)               |                   |
|    | PROJ/13/12/2023            | GI Etap        | p 2 Przypisany d                 | o Ciebie Projekt  | Etap 1 (<)               |                   |
|    | PR0J/11/12/2023            | 1 Etap         | p 2 Przypisany d                 | o Ciebie Projekt  | Etap 1                   |                   |
|    | PROJ/10/12/2023            | Etap           | p 2 Przypisany d                 | o Ciebie Projekt  | Etap 1                   |                   |
|    | PROJ/9/12/2023             | 1 Etap         | p 2 Przypisany d                 | o Ciebie Projekt  | Etap 1                   |                   |
|    | PROJ/8/12/2023             | Etap           | Przypisany d                     | lo Ciebie Projekt | Etap 1                   |                   |
|    | PROJ/7/12/2023             | Etap           | p 2 Przypisany d                 | o Ciebie Projekt  | Etap 1                   |                   |
|    | □ DD0 1/5/10/2022          | 700            | odo kiorowniko Drzynicony d      | la Ciahia Draiakt | Etan 2                   |                   |
|    | llość na stronie: 25 🗸     |                |                                  |                   |                          | 1 >               |

(<--)

Dokument cofnięty – widok na liście dokumentów w nowej aplikacji web

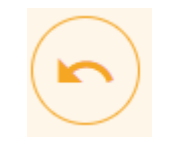

oznaczony ikoną

| Szczegóły dokumentu                                  |   | »        |
|------------------------------------------------------|---|----------|
| Status                                               |   | i        |
| Historia przekazania                                 |   | 0        |
| 5.12.2023 • 10:33<br><b>ADMIN</b><br>Etap 1          | ~ | <b>%</b> |
| 5.12.2023 • 10:33  Administrator systemu  Etap 2     | ~ |          |
|                                                      |   |          |
| 5.12.2023 • 10:33<br>Administrator systemu<br>Etap 1 | ~ |          |

Oznaczenie na panelu szczegółów dokumentu etapu, do którego został cofnięty dokument

Po rozwinięciu pola etapu, z którego został cofnięty dokument, pod nazwą etapu widoczna jest również informacja *Dokument został cofnięty*.

| Szczegóły dokumentu                                                                                                    | >>       |
|----------------------------------------------------------------------------------------------------|----------|
| Status                                                                                                    | i        |
| Historia przekazania                                                                                                    | 00       |
| 5.12.2023 • 10:33 • ADMIN<br>Etap 1                                                                                                    | <b>%</b> |
| <ul> <li>5.12.2023 · 10:33</li> <li>Administrator systemu<br/>Etap 2</li> <li>Dokument został cofnięty</li> <li>Czas trwania etapu:<br/>poniżej minuty</li> </ul> |          |
| 5.12.2023 · 10:33                                                                                                    |          |

Informacja o cofnięciu dokumentu na rozwiniętym polu etapu, do którego został cofnięty dokument